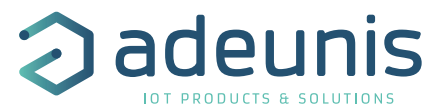

## Annexe for V2.3.0 Stand-Alone Configuration Manager

User guide FRANÇAIS ENGLISH

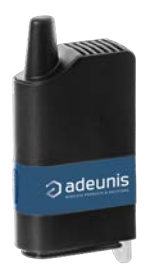

Adeunis 283 rue Louis Néel - Parc Technologique Pré Roux 38920 CROLLES - France www.adeunis.com

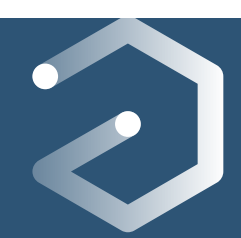

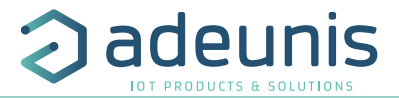

#### Table of content

| FRANÇAIS                                             | 3  |
|------------------------------------------------------|----|
| 1. Radio Link Test                                   | 5  |
| 2. Lancer le configurateur                           | 5  |
| 3. Configurer votre modem distant                    | 6  |
| 4. Ajuster temporairement le registre RSSI du modem  | en |
| local                                                | 7  |
| 5. Accéder à la fenêtre de communication             | 8  |
| 6. Fenêtre du Radio Link Test                        | 9  |
| 7. Quitter le Mode Radio Link Test                   | 11 |
| ENGLISH                                              | 13 |
| 1. Radio Link Test                                   | 15 |
| 2. Launch the Configuration Manager                  | 15 |
| 3. Configure the remote modem                        | 16 |
| 4. Adjust temporarily the RSSI register on the local |    |
| modem                                                | 17 |
| 5. Go on the Communication tab                       | 18 |
| 6. Radio Link Test                                   | 19 |
| 7. Exiting Radio Link Test Mode                      | 21 |

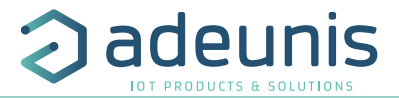

#### Table of content

| FRANÇAIS                                             | 3  |
|------------------------------------------------------|----|
| 1. Radio Link Test                                   | 5  |
| 2. Lancer le configurateur                           | 5  |
| 3. Configurer votre modem distant                    | 6  |
| 4. Ajuster temporairement le registre RSSI du modem  | en |
| local                                                | 7  |
| 5. Accéder à la fenêtre de communication             | 8  |
| 6. Fenêtre du Radio Link Test                        | 9  |
| 7. Quitter le Mode Radio Link Test                   | 11 |
| ENGLISH                                              | 13 |
| 1. Radio Link Test                                   | 15 |
| 2. Launch the Configuration Manager                  | 15 |
| 3. Configure the remote modem                        | 16 |
| 4. Adjust temporarily the RSSI register on the local |    |
| modem                                                | 17 |
| 5. Go on the Communication tab                       | 18 |
| 6. Radio Link Test                                   | 19 |
| 7. Exiting Radio Link Test Mode                      | 21 |

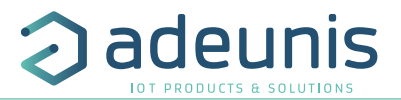

# FR

# FRANÇAIS

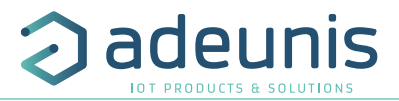

#### INTRODUCTION

Tous les droits de ce manuel sont la propriété exclusive de adeunis<sup>®</sup>. Tous droits réservés. La copie de ce manuel (sans l'autorisation écrite du propriétaire) par impression, copie, enregistrement ou par tout autre moyen, la traduction de ce manuel (complète ou partielle) pour toute autre langue, y compris tous les langages de programmation, en utilisant n'importe quel dispositif électrique, mécanique, magnétique, optique, manuel ou autres méthodes, est interdite.

adeunis® se réserve le droit de modifier les spécifications techniques ou des fonctions de ses produits, ou de cesser la fabrication de l'un de ses produits, ou d'interrompre le support technique de l'un de ses produits, sans aucune notification écrite et demande expresse de ses clients, et de s'assurer que les informations à leur disposition sont valables.

Les logiciels de configurations et programmes adeunis® sont disponibles gratuitement dans une version non modifiable. adeunis® ne peut accorder aucune garantie, y compris des garanties sur l'adéquation et l'applicabilité à un certain type d'applications. Dans aucun cas le fabricant, ou le distributeur d'un programme adeunis®, ne peut être tenu pour responsable pour tous les dommages éventuels causés par l'utilisation dú dit programme. Les noms des programmes ainsi que tous les droits d'auteur relatifs aux programmes sont la propriété exclusive de adeunis®. Tout transfert, octroi de licences à un tiers, crédit-bail, location, transport, copie, édition, traduction, modification dans un autre langage de programmation ou d'ingénierie inversée (retro-ingénierie) est interdit sans l'autorisation écrite et le consentement de adeunis®.

#### Adeunis

283, rue Louis Néel 38920 Crolles France

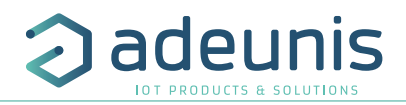

#### 1. Radio Link Test

A partir de la version V2.2.8, le Configuration Manager permet de venir tester la qualité du lien radio entre 2 modems ARF868.

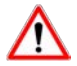

Il s'agit d'un mode test, il par conséquent nécessaire de penser à le désactiver pour relancer le mode de fonctionnement normal.

Avec cette nouvelle version et les produits la supportant (voir Release Note FW 1.7.0 et 2.1.0) vous pourrez :

1. Configurer et sauvegarder les paramètres pour le «Radio Link Test» des modems qui seront en local ou à distance (doit être effectué avant déploiement sur site).

2. Sur site (donc pour le modem en local seulement) :

Activer la trame de RSSI sans sauvegarder

Lancer ou arrêter le test (RLT) pour évaluer la qualité du lien radio avec votre modem distant

Exporter les résultats du test en format "csv".

Pour se faire, suivre les instructions ci-dessous :

#### 2. Lancer le configurateur

Ouvrir le mode «Advanced Configuration» > sélectionner le produit ARF868 concerné > lancer la liaison > choisir le nom du port com > Arriver à l'interface de configuration

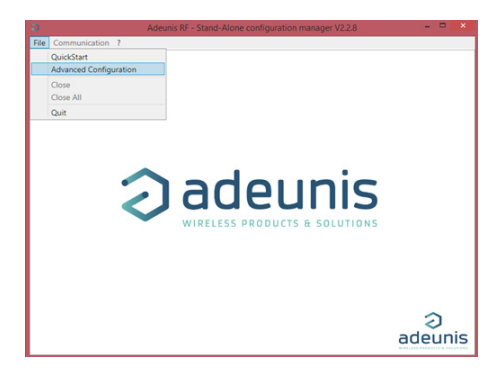

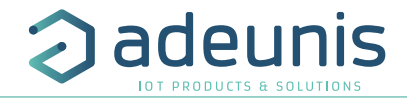

#### 3. Configurer votre modem distant

Configurer les paramètres de votre modem et notamment ceux relatifs au «Radio Link Test».

## FR

|                          | Adeur                           | is RF - Stand-Alone configuration | manager V2.2.8      | X                                                            |
|--------------------------|---------------------------------|-----------------------------------|---------------------|--------------------------------------------------------------|
| File Communication ?     |                                 |                                   |                     |                                                              |
| ARF868 ULR : COM15 🔀     |                                 |                                   |                     |                                                              |
| CONFIGURATION<br>OPTIONS |                                 | CURRENT CON                       | NFIGURATION         | Î                                                            |
| Configuration Export     | Radio Management                | Serial Link                       | Protocol            | Options                                                      |
| Configuration Import     | Channel number                  | Baud rate                         | Mode                | Command Mode Timeout                                         |
|                          | 11 *                            | 9600 bits/s ~                     | Transparent mode *  | •                                                            |
| Restore To Default       | RF rate                         | UART interface                    | Protocol            | ASCII character to enter in                                  |
|                          | 2.4 kbits/s v                   | RS232 v                           | Asynchronous cont v | 43                                                           |
|                          | Preamble duration               | Data length                       | Sub-network address |                                                              |
|                          | 0                               | 8 bits v                          | 0                   | Command mode entry Timeout at<br>9.6kbps at product start-up |
| -                        | Transmission start-up timeout   | Parity                            | Source address      | Enabled v                                                    |
| 1 mm                     | 3                               | None v                            | 37307               | Repeater Mode                                                |
|                          | Transmission start-up threshold | Stop_bit                          | Destination address | • 🛊                                                          |
|                          | 30                              | 1 stop ~                          | 0                   |                                                              |
|                          | RSSI mode                       | Handshake                         |                     |                                                              |
| Adounto                  | No RSSI ~                       | Disabled ~                        |                     |                                                              |
|                          | RF Output level                 |                                   |                     |                                                              |
|                          | 14 dBm ~                        |                                   |                     |                                                              |
| Version :                | Radio Link Test<br>RLT ON ~     |                                   |                     |                                                              |
| TW_AB_2.4.00_AA_B_1.7.00 | RLTest Magic Word               | Save On M                         | lodem               | U.                                                           |

Pensez à activer le «RLT» sur votre modem distant et à renseigner le mot magique que vous souhaitez utiliser car sans cette activation le test ne pourra être concluant.

IMPORTANT : bien cliquer sur «Save On Modem» pour sauvegarder définitivement la configuration dans votre modem.

CONSEIL : Il est fortement déconseillé d'utiliser des Serial Baud rate inférieurs à 9600 bds pour effectuer un test de lien radio.

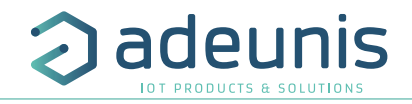

# 4. Ajuster temporairement le registre RSSI du modem en local

Si ce n'est pas déjà fait, mettre à jour les paramètres relatifs au RLT sur votre modem en local avec les même paramètres que votre modem distant.

NOTE: le mot magique doit être strictement le même entre le modem local et distant pour que le test soit concluant.

|                                      | Adeu                            | nis RF - Stand-Alone configuration | manager V2.2.8                  |                                                              |
|--------------------------------------|---------------------------------|------------------------------------|---------------------------------|--------------------------------------------------------------|
| Communication ?                      |                                 |                                    |                                 |                                                              |
| ARF                                  |                                 |                                    |                                 |                                                              |
| CONFIGURATION<br>OPTIONS             |                                 | CURRENT CO                         | NFIGURATION                     |                                                              |
| Configuration Export                 | Radio Management                | Serial Link                        | Protocol                        | Options                                                      |
| Configuration Import                 | Channel number                  | Baud rate<br>9600 bits/s ~         | Mode<br>Transparent mode v      | Command Mode Timeout                                         |
| Restore To Default                   | RF rate<br>2.4 kbits/s v        | UART interface<br>R\$232 ~         | Protocol<br>Asynchronous cont v | ASCII character to enter in<br>command mode                  |
|                                      | 0                               | Data length<br>8 bits v            | Sub-network address 0           | Command mode entry Timeout at<br>9.6kbps at product start-up |
| Lun                                  | Transmission start-up timeout   | Parity<br>None v                   | Source address<br>34713         | Enabled ~<br>Repeater Mode                                   |
|                                      | Transmission start-up threshold | Stop_bit<br>1 stop ~               | 0 V                             | 0                                                            |
| Adoutie                              | RSSI mode<br>RSSI frame ~       | Handshake<br>Disabled ~            |                                 |                                                              |
| -                                    | 27 dBm ~                        |                                    |                                 |                                                              |
| Version :<br>W_AB_2.4.00_AA_B_2.1.00 | RLT ON V                        | Save Douto                         | dem                             |                                                              |
|                                      | 00000003                        |                                    | ucin                            |                                                              |
|                                      | -                               |                                    |                                 |                                                              |
|                                      | AKF8                            | 68 ULK : COM15                     |                                 |                                                              |
|                                      |                                 |                                    |                                 |                                                              |
|                                      | Are you sure to a               | quit whithout saving reg           | gisters?                        |                                                              |
|                                      | 1                               |                                    | Ovit                            |                                                              |
|                                      |                                 |                                    | Con                             |                                                              |

Avant de lancer le test radio il vous faut modifier le paramètre «RSSI» pour le passer en «RSSI Frame» (si vous oubliez, un warning vous sera indiqué lors du test).

ATTENTION : ne pas sauvegarder cette configuration sur votre modem en local. Ne pas cliquer sur «Save On Modem» et ne pas cliquer sur «Save» lorsque le logiciel demandera un acquittement du départ sans sauvegarde (cliquer sur «Quit»).

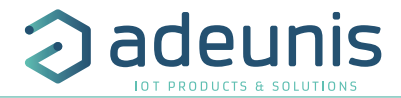

#### 5. Accéder à la fenêtre de communication

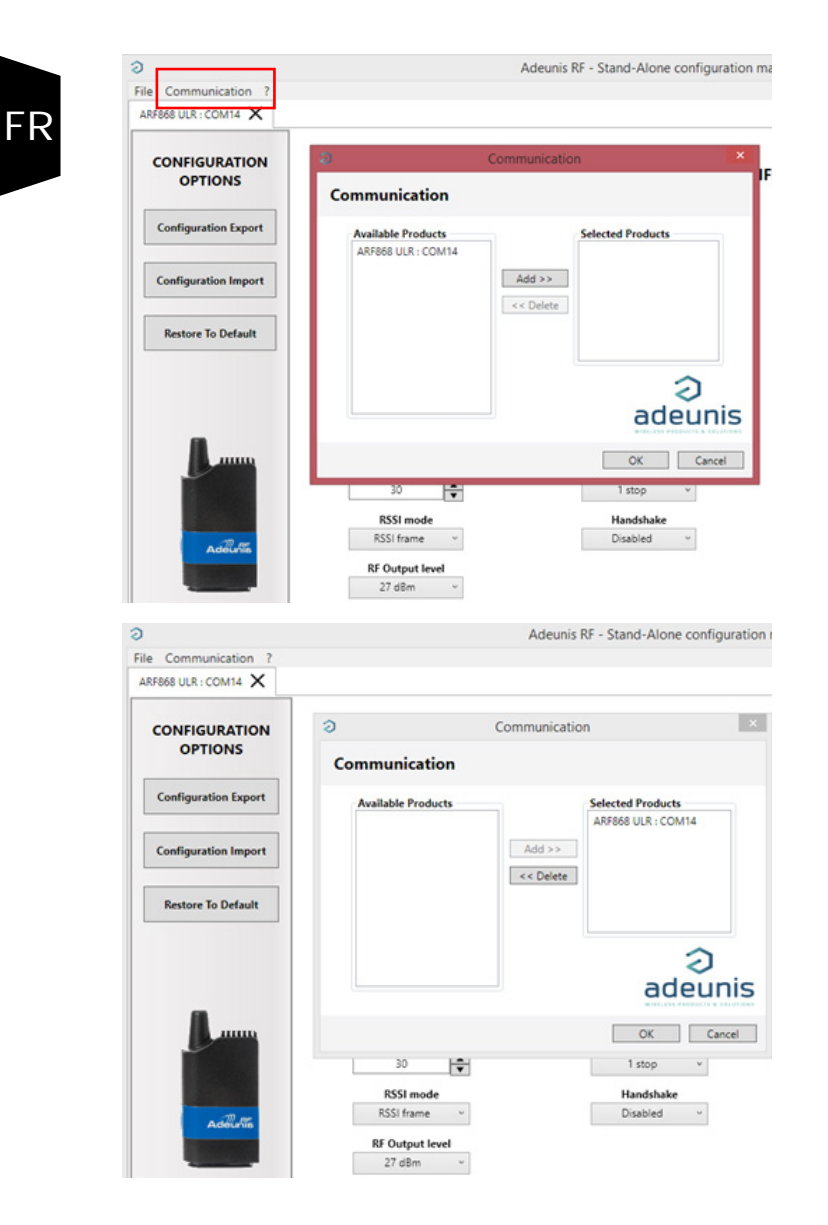

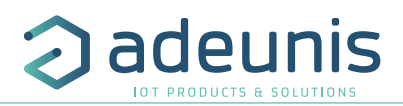

## 6. Fenêtre du Radio Link Test

| e Communication ?                   | Adeunis RF - Stand-Alone configuration manager V2.2.8                                                    | 🗆 |
|-------------------------------------|----------------------------------------------------------------------------------------------------|---|
| RF868 ULR : COM14 X Communication X |                                                                                                    |   |
|                                     | 🥹 Installation Management – 🗖 🗙                                                                          |   |
| Locate and send a file              | Time Stamp         Local RSSI         Remote RSSI         Status         PER         Rxframe           0 |   |
| GO                                  |                                                                                                    |   |
| Radio Link Test                     |                                                                                                    |   |
|                                     |                                                                                                    |   |
|                                     |                                                                                                    |   |
| A                                   |                                                                                                    |   |
|                                     |                                                                                                    |   |
| Adientia                            |                                                                                                    |   |
|                                     | payload PAYLOAD TX/ RX/ err                                                                              |   |
|                                     | Start Stop Export status Stopped                                                                         |   |
|                                     |                                                                                                    | 2 |
|                                     |                                                                                                    | 2 |

#### Cliquer sur «Start».

| (                                                  | h              | stallation Manag                           | gement                 |                                            | 5                                             |                                                    | h                     | nstallation Mana             | igement               |             | - • ×                                         |
|----------------------------------------------------|----------------|--------------------------------------------|------------------------|--------------------------------------------|-----------------------------------------------|----------------------------------------------------|-----------------------|------------------------------|-----------------------|-------------|-----------------------------------------------|
| Time Samo                                          | Local BSSI     | Reporte RSSI                               | Saha                   | PER By frame                               | I I I I                                       | Time Stamp                                         | Local RSSI            | Remote RSSI                  | Status                | PER         | Rx frame                                      |
| 23/10/2019 11:16:15                                | 5 -66 dBm      | -55 dBm                                    | OK                     | 0% 00000003 1 PAYLOAD                      | 1                                             | 1 23/10/2019 11:16:15                              | -66 dBm               | -55 dBm                      | OK                    | 0%          | 00000003_1_PAYLOAD                            |
| 23/10/2019 11:16:11                                | 7 -66 dBm      | -55 dBm                                    | OK                     | 0% 00000003 2 PAYLOAD                      | 2                                             | 2 23/10/2019 11:16:17                              | -66 dBm               | -55 dBm                      | OK                    | 0%          | 00000003_2_PAYLOAD                            |
| 23/10/2019 11:16:19                                | -66 dBm        | -55 dBm                                    | OK                     | 0% 00000003_3_PAYLOAD                      | 3                                             | 3 23/10/2019 11:16:19                              | -66 dBm               | -55 dBm                      | OK                    | 0%          | 00000003_3_PAYLOAD                            |
| 23/10/2019 11:16:21                                | 1 -66 dBm      | -55 dBm                                    | OK                     | 0% 00000003_4_PAYLOAD                      | 4                                             | 4 23/10/2019 11:16:21                              | -66 dBm               | -55 dBm                      | OK                    | 0%          | 00000003_4_PAYLOAD                            |
| 23/10/2019 11:16:45                                | 5 -66 dBm      | -55 dBm                                    | OK                     | 0% 00000003_6_PAYLOAD                      | 5                                             | 5 23/10/2019 11:16:45                              | -66 dBm               | -55 dBm                      | OK                    | 0%          | 00000003_6_PAYLOAD                            |
| 23/10/2019 11:16:4                                 | 7 -66 dBm      | -55 dBm                                    | OK                     | 0% 00000003_7_PAYLOAD                      | 6                                             | 6 23/10/2019 11:16:47                              | -66 dBm               | -55 dBm                      | OK                    | 0%          | 00000003_7_PAYLOAD                            |
|                                                    |                |                                            |                        |                                            | 2                                             | 7 23/10/2019 11:18:55                              |                       |                              | TimeOut               | 15%         |                                               |
|                                                    |                |                                            |                        |                                            | 8                                             | 8 23/10/2019 11:18:57                              |                       |                              | TimeOut               | 25%         |                                               |
| payload PAYLOAD                                    | Stop           | Export                                     |                        | X/RX/err 006/006/0<br>status Stopped       |                                               | Start                                              | Stop                  | Export                       |                       | TX / RX     | 11 err 008 / 006 / 2<br>tatus Stapped         |
| Pavload                                            | 4 .            | Eve                                        |                        |                                            | mhre                                          | de tran                                            | cmic                  | cione                        |                       |             | /                                             |
|                                                    | -              |                                            | PT .                   |                                            |                                               |                                                    |                       |                              |                       |             | Status '                                      |
| <b>J</b>                                           | J .            | Expo                                       | rt                     |                                            |                                               |                                                    | .511113               | 510115                       |                       | 2           | Status :                                      |
| beut êtr                                           | e              | : pou                                      | r<br>r                 | RX : ré                                    | eptio                                         | n de la                                            | tran                  | ne (av                       | ec                    | l S         | Status :<br>stopped of                        |
| peut êtr                                           | e<br>par       | : pou                                      | r<br>r                 | <b>RX</b> : ré                             | eptio                                         | n de la                                            | tran                  | ne (av                       | ec                    | S           | Status :<br>stopped o                         |
| peut êtr<br>modifié                                | e<br>par       | : pou<br>géné                              | r<br>r<br>rer          | RX : ré                                    | eption<br>erreu                               | n de la<br>Ir)                                     | tran                  | ne (av                       | ec                    | s<br>S      | Status :<br>stopped of<br>stopping            |
| peut êtr<br>nodifié<br>utilisate                   | e<br>par<br>ur | : pou<br>géné                              | r<br>r<br>rer<br>nier  | RX : ré                                    | erreu                                         | n de la<br>ir)                                     | tran                  | ne (av                       | ec                    | s<br>s<br>r | Status :<br>stopped o<br>stopping             |
| peut êtr<br>nodifié<br>utilisate                   | e<br>par<br>ur | : pou<br>géné<br>le ficl                   | r<br>r<br>rer<br>nier  | RX : ré<br>ou sans<br>Err : Te             | eption<br>erreu<br>tal err                    | n de la<br>ir)<br>reurs, p                         | tran                  | ne (av                       | ec<br>ep-             | s<br>s<br>r | Status :<br>stopped of<br>stopping<br>running |
| peut êtr<br>nodifié<br>utilisate<br>comme          | e<br>par<br>ur | : pou<br>géné<br>le ficl                   | r<br>rer<br>nier<br>du | RX : ré<br>ou sans<br>Err : To             | erreu<br>tal err                              | n de la<br>ir)<br>reurs, p<br>7 °Tin               | tran                  | ne (av                       | ec<br>ep-             | s<br>s<br>r | Status :<br>stopped of<br>stopping<br>running |
| peut êtr<br>nodifié<br>itilisate<br>comme          | e<br>par<br>ur | : pou<br>géné<br>le ficl<br>.csv o         | r<br>rer<br>nier<br>du | RX : ré<br>ou sans<br>Err : To<br>tion (ex | erreu<br>tal err<br>igne                      | n de la<br>Ir)<br>reurs, p<br>e 7 "Tin             | tran<br>bas d         | ne (av<br>le réce<br>it") ou | ec<br>ep-             | s<br>s<br>r | Status :<br>stopped o<br>stopping<br>running  |
| eut êtr<br>nodifié<br>itilisate<br>omme<br>ouhaité | e<br>par<br>ur | : pou<br>géné<br>le ficl<br>.csv o<br>test | r<br>rer<br>nier<br>du | RX : ré<br>ou sans<br>Err : To<br>tion (ex | eption<br>erreu<br>tal err<br>: ligne<br>rame | n de la<br>ir)<br>reurs, p<br>e 7 "Tin<br>(ex: lio | tran<br>bas d<br>neOu | ne (av<br>le réce<br>it") ou | ec<br>ep-<br>l<br>R″) | s<br>s<br>r | Status :<br>stopped<br>stopping<br>running    |

FR

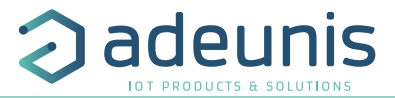

|    | Time Stamp          | Local RSSI | Remote RSSI | Status  | PER | Rx frame                 |
|----|---------------------|------------|-------------|---------|-----|--------------------------|
| 1  | 23/10/2019 11:16:15 | -66 dBm    | -55 dBm     | OK      | 0%  | 00000003_1_PAYLOAD       |
| 2  | 23/10/2019 11:16:17 | -66 dBm    | -55 dBm     | OK      | 0%  | 00000003_2_PAYLOAD       |
| 3  | 23/10/2019 11:16:19 | -66 dBm    | -55 dBm     | OK      | 0%  | 00000003_3_PAYLOAD       |
| 4  | 23/10/2019 11:16:21 | -66 dBm    | -55 dBm     | OK      | 0%  | 00000003_4_PAYLOAD       |
| 5  | 23/10/2019 11:16:45 | -66 dBm    | -55 dBm     | OK      | 0%  | 00000003_6_PAYLOAD       |
| 6  | 23/10/2019 11:16:47 | -66 dBm    | -55 dBm     | OK      | 0%  | 00000003_7_PAYLOAD       |
| 7  | 23/10/2019 11:18:55 |            |             | TimeOut | 15% |                          |
| 8  | 23/10/2019 11:18:57 |            |             | TimeOut | 25% |                          |
| 9  | 23/10/2019 11:20:04 | -66 dBm    | -55 dBm     | ОК      | 23% | 00000003_12_PAYLOAD      |
| 10 | 23/10/2019 11:20:06 | -66 dBm    | -55 dBm     | OK      | 20% | 00000003_13_PAYLOAD      |
| 11 | 23/10/2019 11:20:08 | -66 dBm    | ?           | ERR     | 28% | 00000003_14_PAYLOADBATTS |
| 12 | 23/10/2019 11:20:29 | -66 dBm    | -54 dBm     | OK      | 25% | 00000003_16_PAYLOAD      |
| 13 | 23/10/2019 11:20:32 | -66 dBm    | -55 dBm     | OK      | 24% | 00000003_17_PAYLOAD      |
| 14 | 23/10/2019 11:20:34 | -66 dBm    | -55 dBm     | OK      | 22% | 00000003_18_PAYLOAD      |
| 15 | 23/10/2019 11:20:36 | -66 dBm    | -55 dBm     | ОК      | 20% | 00000003_19_PAYLOAD      |
| 16 | 23/10/2019 11:20:38 | -66 dBm    | -55 dBm     | OK      | 19% | 00000003_20_PAYLOAD      |

Exemple du fichier .csv obtenu après export

:Time Stamp: Local RSSI: Remote RSSI: Status: PER:Rx frame: 1:23/10/2019 11:16:15:-66 dBm:-55 dBm:OK:0%:00000003 1 PAYLOAD: 2;23/10/2019 11:16:17;-66 dBm;-55 dBm;OK;0%;00000003 2 PAYLOAD; 3;23/10/2019 11:16:19;-66 dBm;-55 dBm;OK;0%;00000003 3 PAYLOAD; 4;23/10/2019 11:16:21;-66 dBm;-55 dBm;OK;0%;00000003 4 PAYLOAD; 5;23/10/2019 11:16:45;-66 dBm;-55 dBm;OK;0%;00000003 6 PAYLOAD; 6;23/10/2019 11:16:47;-66 dBm;-55 dBm;OK;0%;00000003 7 PAYLOAD; 7;23/10/2019 11:18:55;;;TimeOut;15%;; 8;23/10/2019 11:18:57;;;TimeOut;25%;; 9;23/10/2019 11:20:04;-66 dBm;-55 dBm;OK;23%;00000003 12 PAYLOAD; 10;23/10/2019 11:20:06;-66 dBm;-55 dBm;OK;20%;00000003 13 PAYLOAD; 11;23/10/2019 11:20:08;-66 dBm;?;ERR;28%;00000003 14 PAYLOADBAT-Txx: 12;23/10/2019 11:20:29;-66 dBm;-54 dBm;OK;25%;00000003 16 PAYLOAD; 13;23/10/2019 11:20:32;-66 dBm;-55 dBm;OK;24%;00000003 17 PAYLOAD; 14;23/10/2019 11:20:34;-66 dBm;-55 dBm;OK;22%;00000003 18 PAYLOAD; 15;23/10/2019 11:20:36;-66 dBm;-55 dBm;OK;20%;00000003\_19\_PAYLOAD; 16;23/10/2019 11;20:38;-66 dBm;-55 dBm;OK:19%:00000003 20 PAYLOAD;

Exemple du WARNING si le RSSI n'a pas été configuré en «RSSI frame».

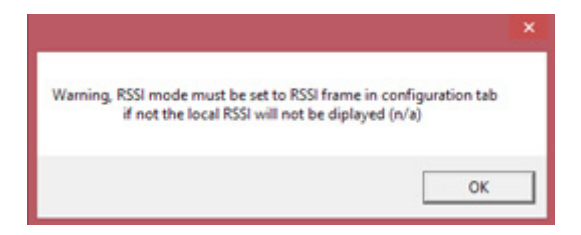

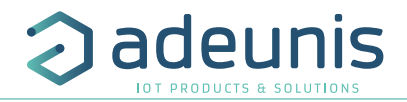

#### 7. Quitter le Mode Radio Link Test

Pour quitter ce mode, envoyez au Modem distant la chaîne de caractères «LEAVERFLOOPBACK depuis le champs «RLTest Magic World».

Lors de la réception de ce flux spécifique, le «modem distant» :

1. accuse réception de la «commande» en envoyant «ACKLEAVED» (via RF),

2. met S257 à 0 et l'enregistre, (RTL OFF),

3. revient à son mode nominal, avec RTL OFF.

Le modem est revenu à son mode nominal, avec la fonction de bouclage. désactivée.

| 9                                     | Ade                                | eunis RF - Stand-Alone configuration | manager V2.2.8                             | - 🗆 🗙                                                        |
|---------------------------------------|------------------------------------|--------------------------------------|--------------------------------------------|--------------------------------------------------------------|
| File Communication ?                  |                                    |                                      |                                            |                                                              |
| ARF868 ULR : COM15 🗙 ARI              | F868 ULR : COM14 🗙                 |                                      |                                            |                                                              |
| CONFIGURATION<br>OPTIONS              |                                    | CURRENT CO                           | NFIGURATION                                | Î                                                            |
| Configuration Export                  | Radio Management                   | Serial Link                          | Protocol                                   | Options                                                      |
| Configuration Import                  | Channel number                     | Baud rate                            | Mode                                       | Command Mode Timeout                                         |
| Restore To Default                    | RF rate                            | UART interface                       | Protocol                                   | ASCII character to enter in                                  |
|                                       | 2.4 kbits/s v<br>Preamble duration | R\$232 v<br>Data length              | Asynchronous cont v<br>Sub-network address | 43                                                           |
|                                       | 0                                  | 8 bits v                             | 0                                          | Command mode entry Timeout at<br>9.6kbps at product start-up |
| <b>A</b>                              | Transmission start-up timeout      | None v                               | 34713                                      | Enabled V                                                    |
|                                       | Transmission start-up threshold    | Stop_bit                             | Destination address                        | 0                                                            |
|                                       | RSSI mode                          | Handshake                            |                                            |                                                              |
| Addulin                               | RSSI frame ~                       | Disabled ~                           |                                            |                                                              |
|                                       | 27 dBm ~                           |                                      |                                            |                                                              |
|                                       | Radio Link Test                    |                                      |                                            |                                                              |
| version :<br>TW_AB_2.4.00_AA_B_2.1.00 | RLTest Magic Word                  | Save On Mo                           | dem                                        |                                                              |

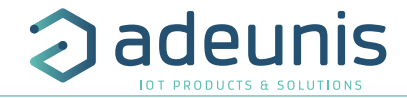

La dernière étape consite à éteindre le Radio Link Test sur le modem local. Pour cela, dans la cellule « Radio Link Test » sélectionner : «RTL OFF».

|                                       | Adeur                                     | nis RF - Stand-Alone configuration management | ger V2.2.8                      |                                                              |
|---------------------------------------|-------------------------------------------|-----------------------------------------------|---------------------------------|--------------------------------------------------------------|
| File Communication ?                  |                                           |                                               |                                 |                                                              |
|                                       |                                           | CURRENT CONFIG                                | URATION                         |                                                              |
| Configuration Export                  | Radio Management                          | Serial Link                                   | Protocol                        | Options                                                      |
| Configuration Import                  | Channel number                            | Baud rate<br>9600 bits/s v                    | Mode<br>Transparent mode ~      | Command Mode Timeout                                         |
| Restore To Default                    | RF rate<br>2.4 kbits/s v                  | UART interface<br>RS232 V                     | Protocol<br>Asynchronous cont v | ASCII character to enter in<br>command mode                  |
|                                       | Preamble duration                         | Data length<br>8 bits ~                       | Sub-network address             | Command mode entry Timeout at<br>9.6kbps at product start-up |
| Lun                                   | Transmission start-up timeout             | Parity<br>None v                              | Source address<br>34713         | Enabled ~<br>Repeater Mode                                   |
|                                       | Transmission start-up threshold           | Stop_bit<br>1 stop ~                          | 0                               | •                                                            |
| Additio                               | RSSI mode<br>RSSI frame ~                 | Handshake<br>Disabled ~                       |                                 |                                                              |
|                                       | RF Output level<br>27 dBm ~               |                                               |                                 |                                                              |
| Version :<br>TW_AB_2.4.00_AA_B_2.1.00 | Radio Link Test RTL OFF RLTest Magic Word | Save On Modem                                 |                                 |                                                              |

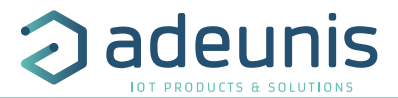

ΕN

# ENGLISH

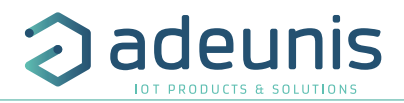

#### INTRODUCTION

All rights to this manual are the exclusive property of adeunis®. All rights reserved. Copying this manual (witnout written permission from the owner) via printing, copying, recording or by any other means, translating this nanual (in full or partially) into any other language, including all programming languages, using any electrical, mechanical, magnetic or optical devices, manually or any by other methods, is prohibited.

adeunis® reserves the right to change the technical specifications or functions of its products, or to cease manu-'acturing any of its products, or to cease technical support for one of its products without notice in writing and urges its customers to make sure that the information they have is valid.

adeunis® configuration software and programs are available free of charge in a non-modifiable version. adeunis® can make no guarantees, including guarantees concerning suitability and applicability for a certain type of application. Under no circumstances can the manufacturer, or the distributor of an adeunis® program, be neld liable for any damage caused by the use of the aforesaid program. Program names, as well as all copyright relating to programs, are the exclusive property of adeunis®. Any transfer, granting of licences to a third party, easing, hire, transport, copying, editing, translation, modification into another programming language or reverse angineering are prohibited without adeunis®'s prior written authorisation and consent.

#### Adeunis

| 283, rue Louis | Néel |
|----------------|------|
| 38920 Crolles  |      |
| France         |      |

Web

www.adeunis.com

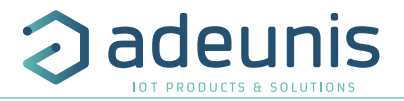

#### 1. Radio Link Test

From version V2.2.8, the Configuration Manager enables to test the quality of the radio link between 2 modems ARF868.

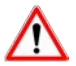

With this new version and the compatible products (see Release Note FW 1.7.0 et 2.1.0) you will be able to:

1. Configure and save the parameters for the «Radio Link Test» into the modems (remote or local). This operation has to be done before deployment.

- 2. On site (for local modem only) :
- Activate the RSSI frame without saving
- Launch and stop the RLT test to evaluate the quality of the radio link with your remote modem
- Export the results into a .csv file.

To do it, please use the following step by step :

#### 2. Launch the Configuration Manager

Open the «Advanced Configuration» mode > select the concerned ARF868 > launch the link > choose the communication port > go to the configuration interface

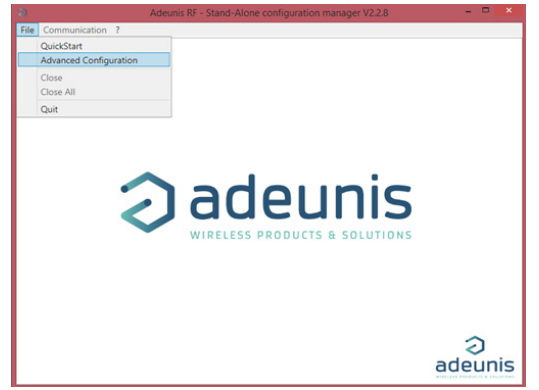

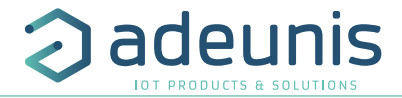

#### 3. Configure the remote modem

Configure the modem parameters and more specifically the one linked to the «Radio Link Test» (RLT).

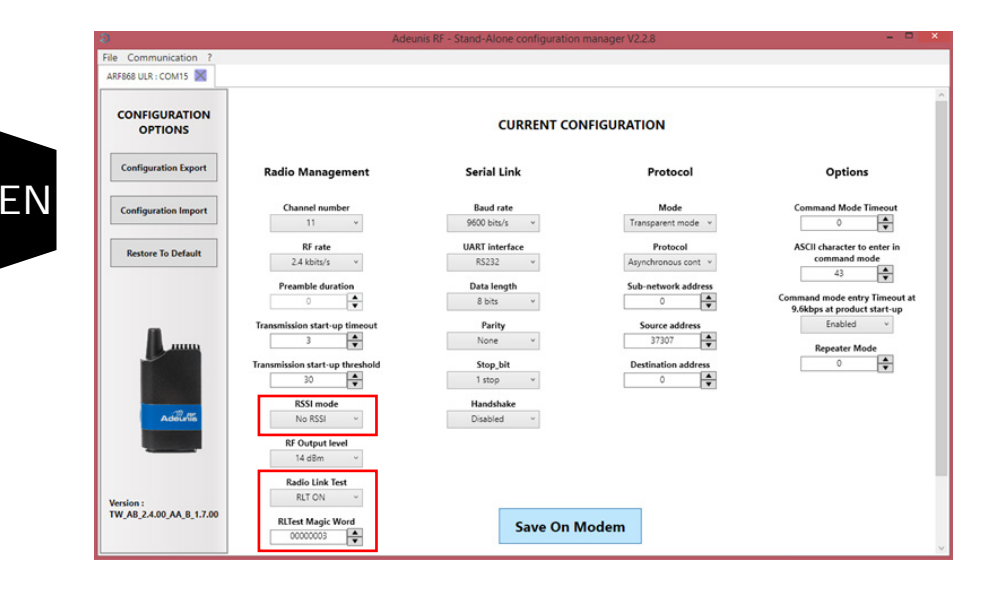

Think to activate the «RLT» on your remote modem and to fill the Magic Word that you want to use. Without the activation of this parameter the test will not work.

 $\ensuremath{\mathsf{CAUTION}}$  : do not forget to click on «Save On Modem» to save the configuration into the modem.

ADVISE: it is strongly advised to do not use a serial link baud rate lower than 9600 bds to test the radio link quality.

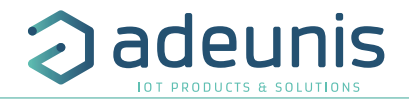

### 4. Adjust temporarily the RSSI register on the local modem

If not already done, you must perform the same setup has for Remote modem for RLT parameter.

NOTE: the magic word must be strictly the same between the remote and the local modems.

| OPTIONS     CURRENT CONFIGURATION       Configuration fsport     Radio Management     Serial Link     Protocol     Options       Configuration fumper     Canone number     Bad rate     Mode     Tengaret mode     Add the filter face       Retore To Default     St rate     UART Interface     Protocol     Add the filter face     Protocol       Preamble duration     Data length     Solver exations     O IIIIIIIIIIIIIIIIIIIIIIIIIIIIIIIIIIII                                                                                                    |
|----------------------------------------------------------------------------------------------------|
| Configuration Export     Radio Management     Serial Link     Protocol     Options       Configuration Import     Cannon number     Bad rate     Mode     Image net mode     Add       Ratior Ex Default     Si rate     UASI Interface     Protocol     Add     Add       Pomble duration     Data length     Sub-network address     Options     Add rate     Add rate     Add rat     Add rate                                                                                                    |
| Configuration import     Coannel number     Bad rate     Mode     Tengaration mode       Retore To Default     If rate     URR Timerize     Protocol     Image: Tengaration mode       Image: Tengaration import     If rate     URR Timerize     Protocol     Image: Tengaration mode       Image: Tengaration import     If rate     URR Timerize     Protocol     Image: Tengaration mode       Image: Tengaration import     Image: Tengaration import     Image: Tengaration import     Image: Tengaration import       Image: Tengaration import     Image: Tengaration import     Image: Tengaration import     Image: Tengaration import       Image: Tengenicipa inter up threaded     Image: Tengenicipa inter up threaded     Image: Tengenicipa inter up threaded     Image: Tengenicipa inter up threaded       Image: Tengenicipa inter up threaded     Image: Tengenicipa inter up threaded     Image: Tengenicipa inter up threaded     Image: Tengenicipa inter up threaded       Image: Tengenicipa inter up threaded     Image: Tengenicipa inter up threaded     Image: Tengenicipa inter up threaded     Image: Tengenicipa inter up threaded       Image: Tengenicipa inter up threaded     Image: Tengenicipa inter up threaded     Image: Tengenicipa inter up threaded     Image: Tengenicipa inter up threaded       Image: Tengenicipa inter up threaded     Image: Tengenicipa inter up threaded     Image: Tengenicipa inter up threaded     Image: Tengenicipa inter up threaded                                                                                                    |
| Restore To Defail<br>Restore To Defail<br>Restore To Defail<br>Pearlie doration<br>Pearlie doration<br>Pearlie doratio<br>Pearlie doration<br>Pearlie do                                                                                                    |
| Restore To Default     BF rate     UART listerize     Photocol     Adjudy/response cont     Adjudy/response cont       2 d b db/s     5222     Adjudy/response cont     Adjudy/response cont     Image: Content of the content of the c                                                                                                    |
| Image: State of the state of the state o                                                                                                    |
| Preamle duration       Data length       Sub-active vick address       Command mode entry Timeout at 9.8kps at product start up file         Tammission start up file       Data length       Source address       3.4713       Command mode entry Timeout at 9.8kps at product start up file         Tammission start up file       Nore       3.4713       Command mode entry Timeout at 9.8kps at product start up file         Tammission start up file       Nore       3.4713       Command mode entry Timeout at 9.8kps at product start up file         Tammission start up file       Nore       3.4713       Command mode entry Timeout at 9.8kps at product start up file         Transmission start up file       Nore       3.4713       Command mode entry Timeout at 9.8kps at product start up file         Stop_bit       Doestimation address       0       Command mode entry Timeout at 9.8kps at product start up file         Stop_bit       Doestimation address       0       Command mode entry Timeout at 9.8kps at product start up file         Stop_bit       Doestimation address       0       Command mode entry Timeout at 9.8kps at product start up file         Start entry       Start entry       Doestimation address       0       Command mode entry Timeout at 9.8kps at 9.8kps at 9.8kps at 9.8kps at 9.8kps at 9.8kps at 9.8kps at 9.8kps at 9.8kps at 9.8kps at 9.8kps at 9.8kps at 9.8kps at 9.8kps at 9.8kps at 9.8kps at 9.8kps at 9.8kps at 9.8kps at 9.8kps at 9.8kps at 9.8kps at 9.8kps at 9.8kps                                                                                                    |
| Image: Sign of the second second                                                                                                    |
| Image: Sign and and a set of the set of the set                                                                                                    |
| 3     3     Nore     34713     Repeater Mode       1     3     3     1     1     0     1       1     3     1     1     0     0     0       1     1     1     1     0     0     0       1     1     1     1     0     0     0       1     1     1     0     0     0     0       1     1     1     0     0     0     0                                                                                                    |
| Image: Stop of the stop of the stop o                                                                                                    |
| xalicuts<br>xalicuts<br>xalicuts<br>xalicuts<br>xalicuts<br>xion :<br>Xion :<br>Xio |
| INSIGN C: RT CH Majk Word<br>CAUCHAN R.2.1.00<br>RETEST Majk Word<br>COUNT CH CH CH CH CH CH CH CH CH CH CH CH CH                                                                                                    |
| National States and States and St                                                                                                    |
| Nion :<br>AB_22.100 AA,B_2.1.00<br>Riter Magk Word<br>Save C Wodem<br>Save C Wodem                                                                                                    |
| Islon :<br>IAB_2A00_AA,B_2.1.00 RtTest Magic Word COCOCCO 3                                                                                                    |
| slion :<br>,AB_2.4.00,AA,B_2.1.00 RUT Majic Wood COCCCCCCC                                                                                                    |
| nsion :<br>AB_24.00,AA,B,2.1.00<br>RETER Magic Wood<br>COCCCCCC 3                                                                                                    |
| All CAMP AND AND AND AND AND AND AND AND AND AND                                                                                                    |
| Rilest Magic Word Save C Wodem                                                                                                    |
| 00000003                                                                                                    |
|                                                                                                    |

Prior to use the radio link test you must set RSSI Mode parameter to RSSI frame (if not you will have a warning)

**CAUTION:** Do not save this "RSSI frame" on your local modem neither using Save Button nor when ask on leaving (use Quit)

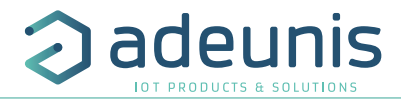

### 5. Go on the Communication tab

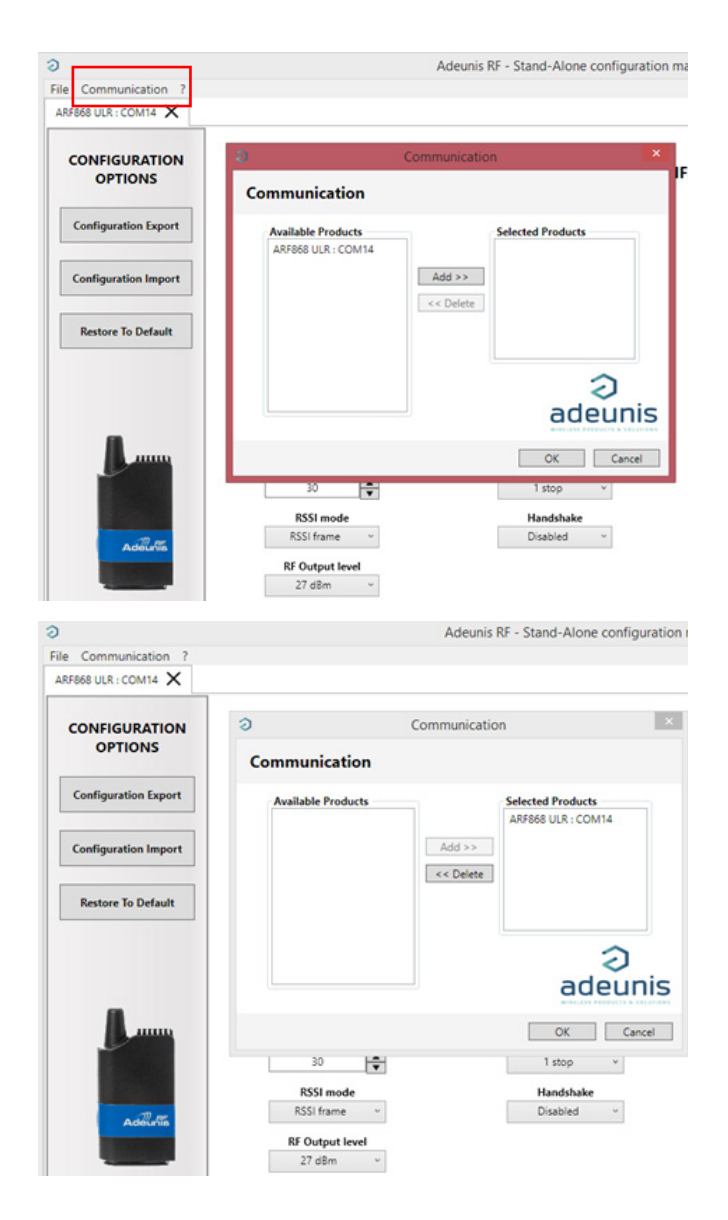

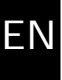

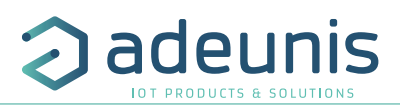

#### 6. Radio Link Test

| OMMUNICATION                                            | a Installation Management - • •                                                                           |  |
|---------------------------------------------------------|----------------------------------------------------------------------------------------------------|--|
| COM14<br>ocate and send a file<br>GO<br>Radio Link Test | Time Stamp         Local RSSI         Reinde RSSI         Status         PER         Ps frame           0 |  |
| ANERS                                                   | payload PATLOAD TX/TRU ar                                                                                 |  |
|                                                         |                                                                                                    |  |

#### Click on «Start».

|                                                       | In                     | stallation Manag                                    | ement                        | - • ×                                                               | 0                                           |                                                           | Ir                                      | stallation Mana                               | igement                                    |               | - • ×                                           |
|-------------------------------------------------------|------------------------|-----------------------------------------------------|------------------------------|---------------------------------------------------------------------|---------------------------------------------|-----------------------------------------------------------|-----------------------------------------|-----------------------------------------------|--------------------------------------------|---------------|-------------------------------------------------|
| Time Samo                                             | Ional PSSI             | Renote PSSI                                         | Onter Pi                     | D Dyframa                                                           |                                             | Time Stamp                                                | Local RSSI                              | Remote RSSI                                   | Status                                     | PER           | Rx frame                                        |
| 1 23/10/2019 11:16:15                                 | -66 dBm                | -55 dBm                                             | OK I                         | 75 00000003 1 PAYLOAD                                               | 1                                           | 23/10/2019 11:16:15                                       | -66 dBm                                 | -55 dBm                                       | OK                                         | 0%            | 00000003_1_PAYLOAD                              |
| 2 23/10/2019 11:16:17                                 | -66 dBm                | -55 dBm                                             | OK                           | 75 00000003 2 PAYLOAD                                               | 2                                           | 23/10/2019 11:16:17                                       | -66 dBm                                 | -55 dBm                                       | OK                                         | 0%            | 00000003_2_PAYLOAD                              |
| 3 23/10/2019 11:16:19                                 | -65 dBm                | -55 dBm                                             | OK                           | % 00000003 3 PAYLOAD                                                | 3                                           | 23/10/2019 11:16:19                                       | -66 dBm                                 | -55 dBm                                       | OK                                         | 0%            | 00000003_3_PAYLOAD                              |
| 4 23/10/2019 11:16:21                                 | -66 dBm                | -55 dBm                                             | OK                           | 2% 00000003 4 PAYLOAD                                               | 4                                           | 23/10/2019 11:16:21                                       | -66 dBm                                 | -55 dBm                                       | OK                                         | 0%            | 00000003_4_PAYLOAD                              |
| 5 23/10/2019 11:16:45                                 | -66 dBm                | -55 dBm                                             | ОК                           | 00000003_6_PAYLOAD                                                  | 5                                           | 23/10/2019 11:16:45                                       | -66 dBm                                 | -55 dBm                                       | OK                                         | 0%            | 00000003_6_PAYLOAD                              |
| 6 23/10/2019 11:16:47                                 | -66 dBm                | -55 dBm                                             | OK                           | 00000003_7_PAYLOAD                                                  | 6                                           | 23/10/2019 11:16:47                                       | -66 dBm                                 | -55 dBm                                       | OK                                         | 0%            | 00000003_7_PAYLOAD                              |
|                                                       |                        |                                                     |                              |                                                                     | 7                                           | 23/10/2019 11:18:55                                       |                                         |                                               | TimeOut                                    | 15%           |                                                 |
|                                                       |                        | · · · · · ·                                         |                              |                                                                     | 8                                           | 23/10/2019 11:18:57                                       |                                         |                                               | TimeOut                                    | 25%           |                                                 |
| payload PAYLOAD                                       | Stop                   | Export                                              | тх                           | (RX./err 006/006/0<br>status Stopped                                | P80                                         | rload PAYLOAD<br>Start                                    | Stop                                    | Export                                        |                                            | TX/RX.        | llerr 008/006/2                                 |
|                                                       |                        |                                                     |                              |                                                                     |                                             |                                                           |                                         |                                               |                                            |               | and cuspee                                      |
| Pavload                                               | ł                      | Expo                                                | rt                           | TX : nui                                                            | mber                                        | of trar                                                   | nsmis                                   | sions                                         |                                            | ſs            | Status :                                        |
| Payload                                               | ł                      | Expo                                                | rt                           | TX : nui                                                            | mber                                        | of trar                                                   | nsmis                                   | sions                                         |                                            | S             | Status :                                        |
| Payload<br>: can be                                   | ł                      | Expo<br>: to                                        | rt                           | TX : nui<br>RX : fra                                                | mber<br>me re                               | of trar<br>eceptio                                        | nsmis<br>n (w                           | sions<br>ith or                               |                                            | S             | status :<br>stopped c                           |
| Payload<br>can be<br>modified                         | <b>i</b><br>I by       | Expo<br>: to<br>gener                               | r <b>t</b>                   | TX : nui<br>RX : fra                                                | mber<br>me re                               | of trar                                                   | nsmis<br>n (w                           | sions<br>ith or                               |                                            | s<br>S        | Status :<br>Stopped c                           |
| Payload<br>can be<br>modified                         | <b>i</b><br>I by       | Expo<br>: to<br>gener                               | rate                         | TX : nur<br>RX : fra<br>without                                     | mber<br>me re<br>error                      | of trar<br>eceptio<br>s)                                  | nsmis<br>n (w                           | sions<br>ith or                               |                                            | <b>S</b><br>S | status :<br>Stopped c                           |
| Payload<br>: can be<br>modified<br>the user           | <b>i</b><br>I by<br>as | Expo<br>: to<br>gener<br>a .csv                     | r <b>t</b><br>rate<br>/ file | TX : nur<br>RX : fra<br>without<br>Frr : Ov                         | mber<br>me re<br>error                      | of trar<br>eceptio<br>s)<br>errors                        | nsmis<br>n (w                           | sions<br>ith or                               |                                            | S<br>S<br>R   | Status :<br>Stopped c<br>Stopping Running       |
| Payload<br>: can be<br>modified<br>the user           | <b>i</b><br>I by<br>as | Expo<br>: to<br>gener<br>a .csv                     | rate<br>/ file               | TX : nur<br>RX : fra<br>without<br>Err : Ov                         | mber<br>me re<br>error<br>verall            | of trar<br>eceptio<br>s)<br>errors,                       | nsmis<br>n (w                           | sions<br>ith or<br>recep-                     |                                            | S<br>S<br>R   | Status :<br>Stopped c<br>Stopping<br>Running    |
| Payload<br>: can be<br>modified<br>the user<br>wanted | <b>i</b><br>I by<br>as | Expo<br>: to<br>gener<br>a .csv<br>with t           | rate<br>/ file<br>test       | TX : nur<br>RX : fra<br>without<br>Err : Ov<br>tion (ex)            | mber<br>me re<br>error:<br>rerall<br>: line | of trar<br>eceptio<br>s)<br>errors,<br>7 "Tim             | nsmis<br>n (w<br>, no i<br>neOu         | sions<br>ith or<br>recep-<br>t") or           |                                            | S<br>S<br>R   | status :<br>Stopped c<br>Stopping Running       |
| Payloac<br>can be<br>modified<br>the user<br>wanted   | <b>l</b> by<br>as      | Expo<br>: to<br>gener<br>a .csv<br>with t           | rate<br>/ file<br>test<br>ts | TX : nur<br>RX : fra<br>without<br>Err : Ov<br>tion (ex             | mber<br>me re<br>error:<br>rerall<br>: line | of trar<br>eceptio<br>s)<br>errors,<br>7 "Tim             | nsmis<br>n (w<br>, no i<br>neOu         | sions<br>ith or<br>recep-<br>t") or           |                                            | S<br>S<br>R   | status :<br>Stopped c<br>Stopping Running       |
| Payloac<br>can be<br>modified<br>the user<br>wanted   | <b>l</b> by<br>as      | Expo<br>: to<br>gener<br>a .csv<br>with t<br>result | rate<br>/ file<br>test<br>ts | TX : nur<br>RX : fra<br>without<br>Err : Ov<br>tion (ex<br>frame er | mber<br>me re<br>error:<br>rerall<br>: line | of trar<br>eceptio<br>s)<br>errors,<br>7 "Tim<br>ex: line | nsmis<br>n (w<br>, no r<br>neOu<br>e 11 | ssions<br>ith or<br>recep-<br>t") or<br>"ERR" | ·<br>· · · · · · · · · · · · · · · · · · · | S<br>S<br>R   | status :<br>Stopped c<br>Stopping of<br>Running |

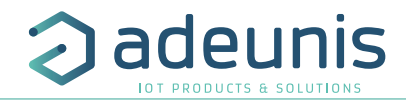

| þ    |                       |            | Installation M | anagemen | t   | - • ×                                  |
|------|-----------------------|------------|----------------|----------|-----|----------------------------------------|
| Γ    | Time Stamp            | Local RSSI | Remote RSSI    | Status   | PER | Rx frame                               |
| 1    | 23/10/2019 11:16:15   | -66 dBm    | -55 dBm        | OK       | 0%  | 00000003_1_PAYLOAD                     |
| 2    | 23/10/2019 11:16:17   | -66 dBm    | -55 dBm        | OK       | 0%  | 00000003_2_PAYLOAD                     |
| 3    | 23/10/2019 11:16:19   | -66 dBm    | -55 dBm        | OK       | 0%  | 00000003_3_PAYLOAD                     |
| 4    | 23/10/2019 11:16:21   | -66 dBm    | -55 dBm        | OK       | 0%  | 00000003_4_PAYLOAD                     |
| 5    | 23/10/2019 11:16:45   | -66 dBm    | -55 dBm        | OK       | 0%  | 00000003_6_PAYLOAD                     |
| 6    | 23/10/2019 11:16:47   | -66 dBm    | -55 dBm        | OK       | 0%  | 00000003_7_PAYLOAD                     |
| 7    | 23/10/2019 11:18:55   |            |                | TimeOut  | 15% |                                        |
| 8    | 23/10/2019 11:18:57   |            |                | TimeOut  | 25% |                                        |
| 9    | 23/10/2019 11:20:04   | -66 dBm    | -55 dBm        | ОК       | 23% | 00000003_12_PAYLOAD                    |
| 10   | 23/10/2019 11:20:06   | -66 dBm    | -55 dBm        | OK       | 20% | 00000003_13_PAYLOAD                    |
| 11   | 23/10/2019 11:20:08   | -66 dBm    | ?              | ERR      | 28% | 00000003_14_PAYLOADBATTix              |
| 12   | 23/10/2019 11:20:29   | -66 dBm    | -54 dBm        | OK       | 25% | 00000003_16_PAYLOAD                    |
| 13   | 23/10/2019 11:20:32   | -66 dBm    | -55 dBm        | OK       | 24% | 00000003_17_PAYLOAD                    |
| 14   | 23/10/2019 11:20:34   | -66 dBm    | -55 dBm        | OK       | 22% | 00000003_18_PAYLOAD                    |
| 15   | 23/10/2019 11:20:36   | -66 dBm    | -55 dBm        | ОК       | 20% | 00000003_19_PAYLOAD                    |
| 16   | 23/10/2019 11:20:38   | -66 dBm    | -55 dBm        | ок       | 19% | 00000003_20_PAYLOAD                    |
| pay/ | load PAYLOAD<br>Start | Stop       | Export         |          | 1   | TX/F0X/err 016/014/3<br>status Stopped |

Example of the content of a .csv file exported:

; Time Stamp; Local RSSI; Remote RSSI; Status; PER; Rx frame; 1;23/10/2019 11:16:15;-66 dBm;-55 dBm;OK;0%;00000003 1 PAYLOAD; 2:23/10/2019 11:16:17:-66 dBm:-55 dBm:OK:0%:00000003 2 PAYLOAD: 3:23/10/2019 11:16:19:-66 dBm:-55 dBm:OK:0%:00000003 3 PAYLOAD: 4;23/10/2019 11:16:21;-66 dBm;-55 dBm;OK;0%;00000003 4 PAYLOAD; 5;23/10/2019 11:16:45;-66 dBm;-55 dBm;OK;0%;00000003 6 PAYLOAD; 6;23/10/2019 11:16:47;-66 dBm;-55 dBm;OK;0%;00000003 7 PAYLOAD; 7;23/10/2019 11:18:55;;;TimeOut;15%;; 8;23/10/2019 11:18:57;;;TimeOut;25%;; 9;23/10/2019 11:20:04;-66 dBm;-55 dBm;OK;23%;00000003 12 PAYLOAD; 10;23/10/2019 11:20:06;-66 dBm;-55 dBm;OK;20%;00000003 13 PAYLOAD; 11;23/10/2019 11:20:08;-66 dBm;?;ERR;28%;00000003 14 PAYLOADBATTxx; 12;23/10/2019 11:20:29;-66 dBm;-54 dBm;OK;25%;00000003 16 PAYLOAD; 13;23/10/2019 11:20:32;-66 dBm;-55 dBm;OK;24%;00000003 17 PAYLOAD; 14:23/10/2019 11:20:34:-66 dBm:-55 dBm:OK:22%:00000003 18 PAYLOAD: 15;23/10/2019 11:20:36;-66 dBm;-55 dBm;OK;20%;00000003 19 PAYLOAD; 16:23/10/2019 11:20:38:-66 dBm:-55 dBm:OK:19%:00000003 20 PAYLOAD:

Example of WARNING if the RSSI register is not configured with «RSSI frame».

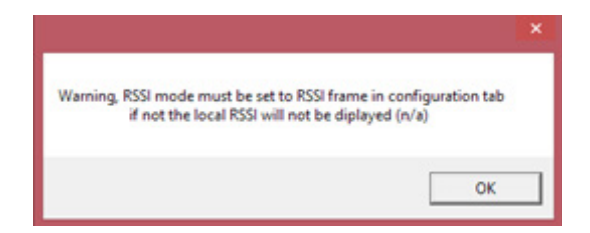

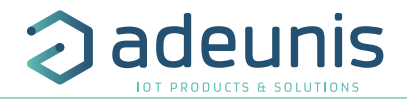

#### 7. Exiting Radio Link Test Mode

To exit this mode, send the character string «LEAVERFLOOPBACK» to the remote modem from the «RLTest Magic World» field.

On this specific stream reception, the "remote modem":

- 1. acknowledge the "command" sending "ACKLEAVED" (via RF),
- 2. switch S257 to 0 and save It, (RTL OFF),
- 3. returns to its nominal mode, with RTL OFF.

The modem is back to its nominal mode, with the loopback feature OFF.

| e Communication ?        |                                 |                |                       |                                                              |  |  |  |
|--------------------------|---------------------------------|----------------|-----------------------|--------------------------------------------------------------|--|--|--|
|                          |                                 |                |                       |                                                              |  |  |  |
| RF868 ULR : COM15 X ARF8 | 68 ULR : COM14 🗙                |                |                       |                                                              |  |  |  |
| CONFIGURATION<br>OPTIONS | CURRENT CONFIGURATION           |                |                       |                                                              |  |  |  |
| Configuration Export     | Radio Management                | Serial Link    | Protocol              | Options                                                      |  |  |  |
| Configuration Import     | Channel number                  | Baud rate      | Mode                  | Command Mode Timeout                                         |  |  |  |
|                          | 11 ~                            | 9600 bits/s v  | Transparent mode \vee | 0                                                            |  |  |  |
| Pastars To Default       | RF rate                         | UART interface | Protocol              | ASCII character to enter in                                  |  |  |  |
| Nestore to Default       | 2.4 kbits/s v                   | R\$232 v       | Asynchronous cont ~   | command mode                                                 |  |  |  |
|                          | Preamble duration               | Data length    | Sub-network address   | 43                                                           |  |  |  |
|                          | 0                               | 8 bits v       | 0                     | Command mode entry Timeout at<br>9.6kbps at product start-up |  |  |  |
| -                        | Transmission start-up timeout   | Parity         | Source address        | Enabled v                                                    |  |  |  |
|                          | 3                               | None v         | 34713                 | Beneater Mode                                                |  |  |  |
|                          | Transmission start-up threshold | Stop_bit       | Destination address   | •                                                            |  |  |  |
|                          | 30                              | 1 stop ~       | 0                     |                                                              |  |  |  |
| and the second           | RSSI mode                       | Handshake      |                       |                                                              |  |  |  |
| Adoutin                  | RSSI frame ~                    | Disabled ~     |                       |                                                              |  |  |  |
|                          | RF Output level                 |                |                       |                                                              |  |  |  |
| _                        | 27 dBm ~                        |                |                       |                                                              |  |  |  |
|                          | Radio Link Test                 |                |                       |                                                              |  |  |  |
| Version :                | RTL OFF *                       |                |                       |                                                              |  |  |  |
| W_AB_2.4.00_AA_B_2.1.00  | RLTest Magic Word               | Save On Modem  |                       |                                                              |  |  |  |
|                          | 00000003                        |                |                       |                                                              |  |  |  |

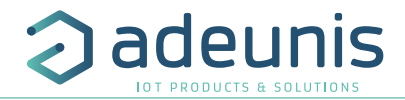

The last step is to switch off Radio Link Test on the local modem. To do this, select «RTL OFF» in the «Radio Link Test» cell.

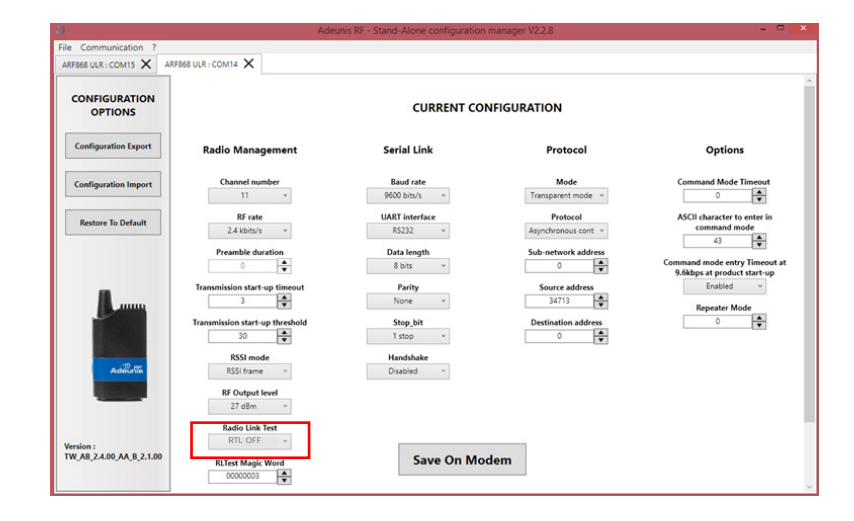

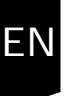